# Časté problémy a jejich řešení

VeraPDF hlásí problém na stránce, na které se nevyskytuje Výstup VeraPDF čísluje strany od nuly, je tedy třeba prozkoumat následující stranu.

## Použití nestandardního symbolu pro odrážky (zejména symbol čtverečku používaný v dotaznících) - problém se týká MS Office.

- Změňte použitý symbol.
- Upravte písmo symbolu za pomoci následujícího postupu (pozn. upravený symbol bude následně možno použít opakovaně):
  - V nastavení odrážek dokumentu zvolte možnost Definovat novou odrážku.
  - V okně Definovat novou odrážku klikněte na tlačítko Písmo.
  - V okně Písmo zadejte místo písma "Symbol" jiné vhodné (např. Times New Roman).
- Použijte symbol ze znakové sady unicode (pozn. upravený symbol bude následně možno použít opakovaně):
  - V nastavení odrážek dokumentu zvolte možnost Definovat novou odrážku.
  - V okně Definovat novou odrážku klikněte na tlačítko Symbol.
  - Do pole Kód znaku v okně Symbol zadejte příslušný kód (v případě čtverečku 25A1).
- Definujte novou odrážku ve formě obrázku.

### MS Office chybně zpracovává průhlednost

V grafech, schématech či obrázcích se po konverzi objevují nechtěné černé oblasti (viz obrázek).

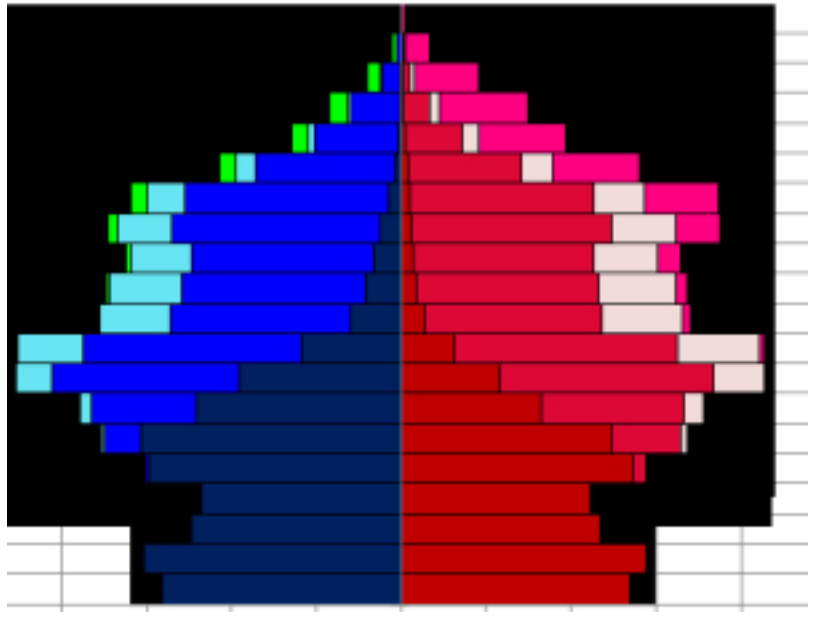

- Odstraňte stínování, rozostřené okraje či jiné prvky využívající průhlednost jednoduše toho lze dosáhnout vložením objektu do jiného dokumentu v režimu "use destination styles".
- Vložte požadovaný objekt do dokumentu ve formě obrázku.
- Využijte export prostřednictvím aplikace Acrobat Pro DC (komerční) nejlepších výsledků dosahujeme při exportu přímo z MS Wordu.
- · Využijte aplikace Libre Office nebo Open Office (často je třeba nejdříve upravit formátování).

### Součástí práce je vložené PDF ze zdroje neposkytujícího soubory ve formátu PDF/A

Doporučujeme nahradit vložený soubor bibliografickou citací, případně jej přesunout do přílohy kvalifikační práce a postupovat dle <u>návodu pro přílohy v neschváleném formátu</u>.

#### Vaše práce obsahuje vlastnost, kterou použitá aplikace není schopna korektně konvertovat

- Použijte jinou z doporučovaných aplikací nejlepší výsledky obecně vykazuje aplikace Libre Office.
- Použijte k exportu počítač s jinou verzí operačního systému stejná aplikace se v různých verzích Windows může chovat různě.
- Změňte použitý formát některé nevhodné vlastnosti textu je možno odstranit konverzí z .doc do .docx.
- Při ukládání zatrhněte možnost "Minimální velikost" (MS Word), případně "Zmenšit rozlišení obrázků" (Libre / Open Office).
- Nevhodná kombinace fontu a znakové sady změňte použitý font. Pokud ve své práci pracujete s nelatinkovými znaky, je možné, že vámi použitý font je neobsahuje. V některých případech může dojít i k chybnému mapování jinak bezproblémových fontů, zkuste tedy font změnit a pak jej zase změnit zpět.